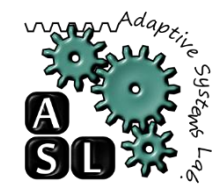

# Quick Start Guidance Tutorial NASH Synthesis and Place&Route

#### Md Maatar d8232110

Neuroengineering Laboratory Graduate School of Computer Science and Engineering The University of Aizu

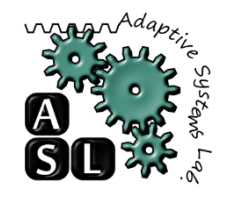

# Outline

- Access the files
- Directories
- Synthesis
- Place and Route

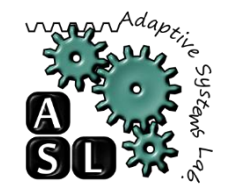

#### Access the files

Connect to the server through ssh:

ssh username@163.143.94.123

Copy the source files to your home directory

cp -r /home/share/Maatar-NASH-2024-06-14/ ~/Maatar-NASH-2024-06-14

Change your directory to the copied folder

cd~/Maatar-NASH-2024-06-14

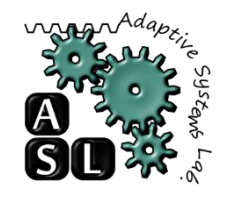

# Directories

- MACRO: SRAM cell generated using OpenRAM (Libraries)
- RTL: the RTL source code (the Verilog source code for the design)
- SYN: Synthesizing scripts and output reports
- PNR: Place and Route scripts and output reports

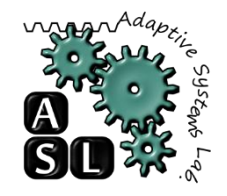

# Synthesis

- How to run synthesis:
- 1) Open a terminal and navigate to the SYN directory
- 2) Source the cad.sh file
- 3) Start genus tool
- 4) Run the synthesis script depending on the design you want to synthesize (2x2 design in this case)

**NOTE**: you can synthesis different designs by choosing different scripts or creating your own script

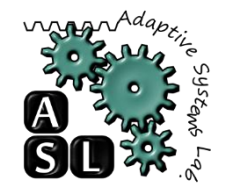

## Synthesis

• All commands to run synthesis:

```
cd SYN
source ~/.cad.sh
genus -legacy_ui
source script/genus_syn.tcl
```

- Synthesis reports and output files
- The synthesis reports are generated in the SYN/reports directory
- The synthesized netlist is generated in the `SYN/output\_files` directory
- The constraints file is generated in the `SYN/output\_files` directory

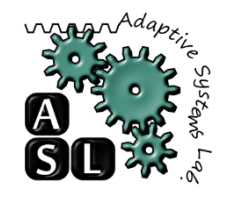

## Place&Route

- How to run P&R:
- 1) Open a terminal and navigate to the PNR directory

2) Copy the synthesized netlist and constraints file from the SYN/output\_files directory to the PNR/input\_files directory (in case you have new synthesized design)

- 3) Create a working (work) directory for the P&R and change to that directory
- 4) Source the cad.sh file
- 5) Start innovus tool
- 6) Run the PNR script depending on the design you want to synthesize (2x2 design in this case)
- 7) After the P&R is done, you can generate the more reports depending on your needs
- **NOTE**: you can perform the P&R for different designs by choosing different scripts or creating your own script

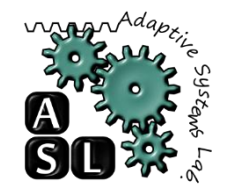

## Place&Route

• All commands to run synthesis:

```
cd PNR
mkdir work && cd work
source ~/.cad.sh
innovus
source ../new_scripts/LAYER_2x2.tcl
```

- Post-P&R reports and output files
- 1- The output netlist is generated in the PNR/output\_files directory

2- The P&R reports are generated in the PNR/work/reports directory

2- To extract the power and area reports, you can run the power\_area\_report.tcl script

NOTE: The 5x5 P&R script includes the power and area report extraction